## **Export LongGen File**

Author: Alison Figueira, Golden Helix, Inc.

## Overview

This script will export genotypic spreadsheet data into Plink's LongGen file format. For more information on this format, please see: http://pngu.mgh.harvard.edu/~purcell/plink/data.shtml#long

## **Recommended Directory Location**

Save the script to the following directory:

\*..\AppData\Local\Golden Helix SVS\UserScripts\Spreadsheet\File\Save As\

Note: The AppData (or Application Data) folder is a hidden folder on Windows operating systems and its location varies between various versions. The easiest way to locate this directory on your computer is to open SVS and select the Tools > Open Folder > UserScripts Folder menu option and save the script in the \Spreadsheet\File\Save As\ folder. If saved to the proper folder, this script will be accessible from the spreadsheet menu.

## Using the Script

 Open the spreadsheet containing the data to be exported. The data should be by column, as the example below. The Family ID column is optional and if not present, there is be no Family ID column in the resultant text file. In addition, the sample IDs can be in the row labels.

| 📅 Edited 500K HapMap - Row Subset - Column Subset [203] |                                                                                          |                     |               |               |               |               |               |         |  |  |
|---------------------------------------------------------|------------------------------------------------------------------------------------------|---------------------|---------------|---------------|---------------|---------------|---------------|---------|--|--|
| <u>F</u> ile                                            | <u>File Edit Select DNA-Seq Genotype Numeric RNA-Seq GenomeBrowse Plot Scripts H</u> elp |                     |               |               |               |               |               |         |  |  |
| £€                                                      | All: 10 x 1<br>Active: 10 x 1                                                            |                     |               |               |               |               |               |         |  |  |
| Unsort                                                  |                                                                                          | 1 1                 | 2             | <b>G</b> 3    | <b>G</b> 4    | G 5           | <b>G</b> 6    | G       |  |  |
| Мар                                                     | NSP_STY                                                                                  | Family ID           | Sample ID     | SNP_A-1909444 | SNP_A-2237149 | SNP_A-4303947 | SNP_A-1886933 | SNP_A-2 |  |  |
| 1                                                       | CEU_NA06985.CEL                                                                          | 1                   | 1             | B_B           | B_B           | A_A           | B_B           |         |  |  |
| 2                                                       | CEU_NA06991.CEL                                                                          | 3                   | 1             | A_B           | B_B           | A_B           | A_B           |         |  |  |
| 3                                                       | CEU_NA06993.CEL                                                                          | 4                   | 1             | A_B           | B_B           | A_B           | A_B           |         |  |  |
| 4                                                       | CEU_NA06994.CEL                                                                          | 2                   | 1             | B_B           | B_B           | A_A           | B_B           |         |  |  |
| 5                                                       | CEU_NA07000.CEL                                                                          | 2                   | 2             | B_B           | B_B           | A_A           | B_B           |         |  |  |
| 6                                                       | CEU_NA07019.CEL                                                                          | 1                   | 2             | B_B           | B_B           | A_A           | B_B           |         |  |  |
| 7                                                       | CEU_NA07022.CEL                                                                          | 1                   | 3             | B_B           | B_B           | A_A           | B_B           |         |  |  |
| 8                                                       | CEU_NA07029.CEL                                                                          | 4                   | 2             | B_B           | B_B           | A_A           | B_B           |         |  |  |
| 9                                                       | CEU_NA07034.CEL                                                                          | 4                   | 3             | A_B           | B_B           | A_B           | A_B           |         |  |  |
| 10                                                      | CEU_NA07048.CEL                                                                          | 3                   | 2             | B_B           | B_B           | A_A           | B_B           |         |  |  |
|                                                         |                                                                                          |                     |               |               |               |               |               |         |  |  |
| •                                                       |                                                                                          | III                 |               |               |               |               |               | F.      |  |  |
|                                                         | Edited 500K HapMa                                                                        | ip - Row Subset - C | Column Subset |               |               |               |               |         |  |  |

Figure 1: Example Spreadsheet

- 2. While in the spreadsheet window, select **File > Save As... > Export LongGen File**.
- 3. In the prompt window, type in the desired file name, select the directory the file should be saved in, and select the sample ID column. If a family ID column is available, it can be chosen here too.

| 🔀 Export Spreadsh                                                                              | eet to LongGen Format                                                                                                    | ? ×           |  |  |  |  |  |
|------------------------------------------------------------------------------------------------|----------------------------------------------------------------------------------------------------|---------------|--|--|--|--|--|
| The LongGen file exp<br>their Individual or Sa                                                 | The LongGen file exporter will export genotypes for samples based on<br>their Individual or Sample IDs and Family IDs.<br>Please select a file name as well as the output directory. Then indicate the columns<br>that should be used for the Family ID (not required) and the Individual or<br>Sample ID (required). The spreadsheet will first be sorted by Family ID (if entered)<br>or the Individual ID, then exported. |               |  |  |  |  |  |
| Please select a file n<br>that should be used<br>Sample ID (required)<br>or the Individual ID, |                                                                                                    |               |  |  |  |  |  |
| File Name: Edited 500K HapMap - Row Subset - Column Subset                                     |                                                                                                    |               |  |  |  |  |  |
| Choose the output directory:                                                                   |                                                                                                    |               |  |  |  |  |  |
| Family ID:                                                                                     |                                                                                                    |               |  |  |  |  |  |
| Select the column to use for family identifiers: Select Column                                 |                                                                                                    |               |  |  |  |  |  |
| Sample ID:                                                                                     |                                                                                                    |               |  |  |  |  |  |
| C Row Labels (NSF                                                                              | P_STY)                                                                                                    | Select Column |  |  |  |  |  |
|                                                                                                |                                                                                                    | Save Cancel   |  |  |  |  |  |

Figure 2: Prompt Dialog

- 4. Click **Save** to export the spreadsheet.
- 5. For exporting the spreadsheet will be sorted by family ID first (if available) then sample ID.
- 6. The exported text file will look similar to the example below. The columns are: Family ID, Sample ID, SNP Name, Allele 1, Allele 2. If no family ID column was chosen this field will be left out.

| 😑 Edited | Edi | ted | 500K HapMap - Row Subs | et - | Column Subset - Sheet 1.Igen 🛛 |
|----------|-----|-----|------------------------|------|--------------------------------|
| 1        | 1   | 1   | SNP_A-1909444          | в    | В                              |
| 2        | 1   | 1   | SNP_A-2237149          | в    | В                              |
| 3        | 1   | 1   | SNP_A-4303947          | A    | A                              |
| 4        | 1   | 1   | SNP_A-1886933          | в    | В                              |
| 5        | 1   | 1   | SNP_A-2236359          | в    | В                              |
| 6        | 1   | 1   | SNP_A-2205441          | Α    | A                              |
| 7        | 1   | 1   | SNP_A-2116190          | Α    | A                              |
| 8        | 1   | 1   | SNP_A-4291020          | Α    | A                              |
| 9        | 1   | 1   | SNP_A-1902458          | Α    | A                              |
| 10       | 1   | 1   | SNP_A-2131660          | Α    | В                              |
| 11       | 1   | 2   | SNP_A-1909444          | в    | В                              |
| 12       | 1   | 2   | SNP_A-2237149          | в    | В                              |
| 13       | 1   | 2   | SNP_A-4303947          | Α    | A                              |
| 14       | 1   | 2   | SNP_A-1886933          | в    | В                              |
| 15       | 1   | 2   | SNP_A-2236359          | в    | В                              |
| 16       | 1   | 2   | SNP_A-2205441          | Α    | A                              |
| 17       | 1   | 2   | SNP_A-2116190          | Α    | A                              |
| 18       | 1   | 2   | SNP_A-4291020          | Α    | A                              |
| 19       | 1   | 2   | SNP_A-1902458          | Α    | A                              |
| 20       | 1   | 2   | SNP_A-2131660          | Α    | В                              |
| 21       | 1   | 3   | SNP_A-1909444          | в    | В                              |
| 22       | 1   | 3   | SNP A-2237149          | в    | В                              |

Figure 3: Example Text File